## 在线课堂管理员操作手册

### 一、管理员创建课表操作

1、在浏览器中输入平台地址,登陆平台首页,点击工作台进入管理员工作台, 再点击【同步课堂】,进入后即可创建课表,首先编辑学期、设置上课时间, 设置好之后即可创建课表,如图所示

|   | 苏州工业园区 <del>5</del><br>云平台 | 景城学校      |              |                         |     | ) 🔗 苏州工业园区 | Ð      |
|---|----------------------------|-----------|--------------|-------------------------|-----|------------|--------|
|   | 首页  同步课堂                   | 网络教研      |              |                         |     |            |        |
|   |                            | R.        |              |                         |     | 1          |        |
|   |                            | Í         |              |                         |     |            |        |
|   | • 近期课程                     |           |              |                         |     |            | 更多     |
|   | 开课日期                       | 开课时间      | 主讲学校         | 年级                      | 学科教 | 11币 操作     |        |
|   |                            |           | ごう 新时        | 没有相关内容。                 |     |            |        |
|   | • 课程回放                     |           |              |                         |     |            |        |
|   |                            |           | ● 暂时         | 没有相关内容。                 |     |            |        |
|   | 网络教研                       | 互动听课 个人备课 | 集体备课 评课议课    |                         |     | Ţ          | 18     |
|   |                            |           | <u>5</u> een | l va ske zan ziz skurta |     |            |        |
|   | 苏州工业同区客场堂校                 |           | 图            | 1-1                     |     |            |        |
|   | 云平台                        | 守肌 ~      |              |                         |     |            | la, L≯ |
|   |                            |           |              |                         |     |            |        |
|   |                            | 同步课堂      |              | 精品录播                    |     | 视频会议       |        |
| / |                            | 集体备课      |              | 互动听课                    |     | 评课议课       |        |
|   | Ē                          | 个人备课      |              | 优课资源                    | LL  | 统计         | /      |
|   |                            | 在线编辑      |              | 新闻                      | Ĉ   | 通知公告       |        |
|   |                            |           |              |                         |     |            |        |

图 1-2

|                                        | 苏州工业园区景城学<br>云平台 | 校       | 导航 ~      |      |                                                          |            | <b>88</b> 应用 |        | Þ    |
|----------------------------------------|------------------|---------|-----------|------|----------------------------------------------------------|------------|--------------|--------|------|
| Ⅰ同步课                                   | 堂                | 课程表     | 正在直播      | 实时轮巡 | 往期录播                                                     | 课堂作业       |              | 设置上课时间 | 曼作日志 |
| 苏州コ                                    | 业园区景城            | 学校      |           |      |                                                          |            |              |        |      |
| 教                                      | 室:   主讲教         | 室1      |           |      |                                                          |            |              |        |      |
| 课                                      | 表: 发起            | 接收      |           |      |                                                          |            |              |        |      |
| ~~~~~~~~~~~~~~~~~~~~~~~~~~~~~~~~~~~~~~ | • <b>H</b> B     |         |           | 您好,i | <b>亥教室目前</b><br><sup>7月開末设直入法的政<br/>创建学期<br/>图 1-3</sup> | ∹设置学期<br>■ |              |        | ×    |
| 编辑学                                    | 期                |         |           |      |                                                          |            |              |        | ×    |
| 阔地                                     | 教育2016           | 2017上学期 | 2016-08-0 | 01 💼 | 至 2017-02-                                               | 15         | 确认           |        |      |
| 假其                                     | 管理               |         |           |      |                                                          |            |              |        |      |

| 名称   | 重至         | · 添加       |
|------|------------|------------|
| 假期名称 | 开始时间       | 结束时间       |
| 324  | 2016-10-27 | 2016-10-28 |
| 中秋节  | 2016-09-15 | 2016-09-17 |
| 6666 | 2016-08-29 | 2016-08-31 |
| 新增   | 2016-08-24 | 2016-08-26 |
|      | 关闭         |            |

| 9<br> |                |            | 图 1-4       |                 |              |
|-------|----------------|------------|-------------|-----------------|--------------|
| 苏州工业  | /园区景城学校<br>云平台 | 导航 ~       |             | <b>88</b> 应用 日本 | 😣 苏州工业园区景 [→ |
| 同步课堂  | 课程表            | 正在直播     实 | 时轮巡 往期录播 课堂 | <b>宇</b> 业      | 设置上课时间 遏作日志  |
| 苏州工业园 | 区景城学校          |            |             |                 |              |
| 教室:   | 主讲教室1          |            |             |                 |              |
| 课表:   | 发起 接收          |            |             |                 |              |

图 1-5

| 上午   |       |       |   |           |       |  |
|------|-------|-------|---|-----------|-------|--|
| 节次:一 | 上课时间: | 08:00 |   | 下课时间:     | 08:45 |  |
| 节次:二 | 上课时间: | 09:00 |   | 下课时间:     | 09:45 |  |
| 节次:三 | 上课时间: | 10:00 |   | 下课时间:     | 10:45 |  |
| 节次:四 | 上课时间: | 11:00 |   | 下课时间:     | 11:45 |  |
| 下午   |       |       |   |           |       |  |
| 节次:一 | 上课时间: | 14:00 |   | 下课时间:     | 14:45 |  |
| 节次:二 | 上课时间: | 15:00 |   | 下课时间:     | 15:45 |  |
| 节次:三 | 上课时间: | 16:00 |   | 下课时间:     | 16:45 |  |
| 节次:四 | 上课时间: | 17:00 |   | 下课时间:     | 17:45 |  |
|      |       | TTT   | 1 | 5117 5516 |       |  |
|      |       | 明定    |   | 取消        |       |  |

图 1-6

2、创建课表

点击【创建课表】,跳转至创建课表页面,添加课程信息和接收教室,设置完成之后,在相应的课表空白处添加课程即可完成课表的创建

|                                                                                                    | <b>11</b> 3                                                                                                    | .5.00                                                                                |                                                                                                    |                                                                                                    |                                                       |              | 品应用        | 工作台                        |                                            | 相区景 |
|----------------------------------------------------------------------------------------------------|----------------------------------------------------------------------------------------------------|--------------------------------------------------------------------------------------|----------------------------------------------------------------------------------------------------|----------------------------------------------------------------------------------------------------|-------------------------------------------------------|--------------|------------|----------------------------|--------------------------------------------|-----|
| しません                                                                                                    | 课程表                                                                                                    | 正在直播                                                                                 | 实                                                                                                    | 时轮巡                                                                                                    | 往期录播                                                  | 课堂作业         |            |                            |                                            |     |
|                                                                                                    |                                                                                                    |                                                                                      |                                                                                                    |                                                                                                    |                                                       |              |            |                            | 设置上课时间                                     | 目操作 |
|                                                                                                    | 早试学校                                                                                                    |                                                                                      |                                                                                                    |                                                                                                    |                                                       |              |            |                            |                                            |     |
| 初工工匠四匹<br>数章:                                                                                                    | <b>京-₩3-51X</b><br>≠讲教室1                                                                                                    |                                                                                      |                                                                                                    |                                                                                                    |                                                       |              |            |                            |                                            |     |
| 课表:                                                                                                    | 发起 接收                                                                                                    |                                                                                      |                                                                                                    |                                                                                                    |                                                       |              |            |                            |                                            |     |
|                                                                                                    |                                                                                                    |                                                                                      |                                                                                                    |                                                                                                    |                                                       |              |            |                            |                                            |     |
|                                                                                                    |                                                                                                    |                                                                                      |                                                                                                    |                                                                                                    |                                                       |              |            |                            |                                            |     |
|                                                                                                    |                                                                                                    |                                                                                      |                                                                                                    |                                                                                                    |                                                       |              |            |                            |                                            |     |
|                                                                                                    |                                                                                                    |                                                                                      |                                                                                                    |                                                                                                    |                                                       |              |            |                            |                                            |     |
|                                                                                                    |                                                                                                    |                                                                                      |                                                                                                    |                                                                                                    |                                                       |              |            |                            |                                            |     |
|                                                                                                    |                                                                                                    |                                                                                      |                                                                                                    |                                                                                                    |                                                       |              |            |                            |                                            |     |
|                                                                                                    |                                                                                                    |                                                                                      |                                                                                                    | 你好,                                                                                                    | 该数室目前无                                                | 课表。          |            |                            |                                            |     |
|                                                                                                    |                                                                                                    |                                                                                      |                                                                                                    |                                                                                                    | 创建课表                                                  |              |            |                            |                                            |     |
|                                                                                                    |                                                                                                    |                                                                                      |                                                                                                    |                                                                                                    |                                                       | 1            |            |                            |                                            |     |
|                                                                                                    |                                                                                                    |                                                                                      |                                                                                                    |                                                                                                    |                                                       |              |            |                            |                                            |     |
|                                                                                                    |                                                                                                    |                                                                                      |                                                                                                    |                                                                                                    |                                                       |              |            |                            |                                            |     |
|                                                                                                    |                                                                                                    |                                                                                      |                                                                                                    |                                                                                                    |                                                       |              |            |                            |                                            |     |
|                                                                                                    |                                                                                                    |                                                                                      |                                                                                                    |                                                                                                    |                                                       |              |            |                            |                                            |     |
|                                                                                                    |                                                                                                    |                                                                                      |                                                                                                    |                                                                                                    |                                                       |              |            |                            |                                            |     |
|                                                                                                    |                                                                                                    |                                                                                      |                                                                                                    |                                                                                                    |                                                       |              |            |                            |                                            |     |
|                                                                                                    |                                                                                                    |                                                                                      |                                                                                                    |                                                                                                    |                                                       |              |            |                            |                                            |     |
|                                                                                                    |                                                                                                    |                                                                                      |                                                                                                    |                                                                                                    |                                                       |              |            |                            |                                            |     |
|                                                                                                    |                                                                                                    |                                                                                      |                                                                                                    |                                                                                                    |                                                       |              |            |                            |                                            |     |
|                                                                                                    |                                                                                                    |                                                                                      |                                                                                                    |                                                                                                    |                                                       |              |            |                            |                                            |     |
|                                                                                                    |                                                                                                    |                                                                                      |                                                                                                    |                                                                                                    | 图 2-1                                                 |              |            |                            |                                            |     |
|                                                                                                    | 012/14/32/4-                                                                                                    |                                                                                      |                                                                                                    |                                                                                                    | 图 2-1                                                 |              |            |                            |                                            |     |
| 同步课堂                                                                                                    | 课程表                                                                                                    | 正在直播                                                                                 | ý                                                                                                    | 时轮巡                                                                                                    | 图 2-1                                                 | 课堂作业         |            |                            |                                            |     |
| <b>同步课堂</b><br>治、专递课堂、1                                                                                                    | <b>课程表</b><br>程表。创建课表                                                                                                    | 正在直播                                                                                 | #                                                                                                    | 副轮巡                                                                                                    | 图 2-1<br><sup>往期录播</sup>                              | 课堂作业         |            |                            |                                            |     |
|                                                                                                    | <b>课程表</b><br>課程表 > 创建课表<br>词地软育20162017上                                                                                                    | 正在直播                                                                                 | 2016-0                                                                                                    | 时轮巡                                                                                                    | 图 2-1<br><sup>往期录播</sup>                              | 课堂作业         |            |                            |                                            |     |
|                                                                                                    | <b>课程表</b><br>程度 > 创建课表<br>透地款育20162017上                                                                                                    | <b>正在直播</b><br>学期课表/主讲教室                                                             | 5 2016-0                                                                                                    | <b>□日本</b><br>8-01 至 2017-02                                                                                                    | 图 2-1<br>往期录播                                         | 课堂作业         |            |                            |                                            |     |
| 与<br>歩<br>課<br>学<br>が<br>の<br>、<br>や<br>速<br>課<br>業<br>、<br>ジ<br>・<br>ジ<br>・<br>・<br>・<br>ジ<br>・<br>ジ<br>・<br>・<br>・<br>・<br>・<br>ジ<br>・<br>・<br>・<br>・<br>・<br>・<br>・<br>・<br>・<br>ジ<br>・<br>・<br>・<br>・<br>・<br>・<br>・<br>・<br>・<br>・<br>・<br>・<br>・                                                                                                    | <b>谭程表</b><br>程表 > 创建课表<br>清助款育20162017上<br>信息和接收教室                                                                                                    | <b>正在直播</b><br>学期课表/主讲教室                                                             | 5 2016-0                                                                                                    | <b>調封轮巡</b><br>8-01 至 2017-02                                                                                                    | 图 2-1<br><sup>往期录播</sup>                              | 课堂作业         |            |                            |                                            |     |
| う 步 课 堂<br>・ で 递 源 堂 、 ジ<br>む 、 で 递 源 堂 、 ジ<br>む 、 で 递 源 堂 、 ジ<br>む 、 で 進 源 堂 、 ジ<br>む 、 、 、 、 、 、 、 、 、 、 、 、 、 、 、 、 、 、                                                                                                    | <b>课程表</b><br>程程表 > 创建课表<br>周地款育20162017上<br>信息和接收教室<br>3.: 父童                                                                                                    | 正在直播<br>学期课表/主讲教室                                                                    | ्र<br>इ. 2016-0                                                                                                    | <b>調助範述</b><br>8-01 至 2017-02                                                                                                    | 图 2-1<br>往期录播                                         | 课堂作业         |            |                            |                                            |     |
| <b>う步课堂</b><br>☆ → ☆递運堂 → ∛<br><b>创建课表</b><br>① 添加課程<br>↓ 课程信期<br>接收数2                                                                                                    | <b>課程表</b><br>服理表 > 始達環義<br>満地教育20162017上<br>信息和接收教室<br>書: 公置<br>至: 公置                                                                                                    | 正在直播<br>学期课表/主讲教室                                                                    | 5 2016-0                                                                                                    | <b>時時紀巡</b><br>8-01至2017-02                                                                                                    | 图 2-1<br>往期录播                                         | 课堂作业         |            |                            |                                            |     |
| <b>     切                               </b>                                                                                                    | <b>课程表</b><br>程度表 > 创建课表<br>通地就育20162017上<br><b>信息和接收教室</b><br>書: 设置<br>章: 设置                                                                                                    | 正在直播<br>学期课表/主讲教室                                                                    | 5 2016-0                                                                                                    | <b>助转巡</b>                                                                                                    | 图 2-1<br>往期录播                                         | 课堂作业         |            |                            |                                            |     |
| <ul> <li>う步课堂</li> <li>(1) 本道課業</li> <li>(2) な道課業</li> <li>(3) な加課程</li> <li>(4) な加課程</li> <li>(5) な加課程</li> <li>(5) な加速</li> <li>(7) な加速</li> <li>(7) な加速</li></ul>                                                                                                    | <b>课程表</b><br>程表 > 创建课表<br>周地漱育20162017上<br>信息和接收教室<br>副: 梁雪<br>副: 梁雪<br>副: 梁雪<br>副: 梁雪                                                                                                    | <b>正在直播</b><br>学期课表/主讲教室                                                             | 5 2016-0                                                                                                    | <b>进转论巡</b><br>8-01 至 2017-02                                                                                                    | 图 2-1<br>往期录播                                         | 课塑作业         |            |                            |                                            |     |
| <b>リシ课堂</b><br>(1) 添加課程<br>(1) 添加課程<br>(1) 添加課程<br>(1) 添加課程<br>(1) 添加課程<br>(1) 添加課程<br>(1) 添加課程<br>(1) 添加課程<br>(1) 添加課程<br>(1) 添加課程<br>(1) 添加課程<br>(1) 参考<br>(1) 参考<br>(1) 参                                                                                                    | <b>课程表</b><br>服理表 > 创建课表<br>阔地漱育20162017上<br>信息和接收教室<br>3: ②量<br>3: ②量<br>5: ②量<br>5: ②量<br>5: ②量                                                                                                    | <b>正在直播</b><br>学期课表/主讲教室                                                             | 5 2016-0                                                                                                    | ₽ <b>\$\$</b> 2017-02                                                                                                    | 图 2-1<br>往期录播                                         | 课堂作业         |            |                            |                                            |     |
| <ul> <li> <b>う少课堂</b> <sup>4)</sup> <sup>4)</sup></li></ul>                                                                                                    | <b>课程表</b><br>程度表 > 始達漂亮<br>清地納育20162017上<br><b>信息和接收枚室</b><br>副: 梁靈<br>副: 梁靈<br>B: 梁靈<br>B: 梁靈<br>B: 梁靈<br>P: 梁靈<br>B: 梁靈<br>B: 梁靈<br>B: 梁靈                                                                                                    | 正在直播<br>学期课表/主讲教室<br>后,系统将自动保存                                                       | 5 2016-0-<br>F.                                                                                                    | <b>进转巡</b>                                                                                                    | 图 2-1<br>往期录播                                         | 课堂作业         |            |                            |                                            |     |
| <ul> <li>         ・          ・          ・</li></ul>                                                                                                    | <b>课程表</b><br>程表 > 创建课表<br>周地漱育20162017上<br>信息和接收教室<br>3: 梁雪<br>3: 梁雪<br>3: 梁雪<br>3: 梁雪<br>5: 梁雪<br>5: 梁雪                                                                                                    | 正在直播<br>学期课表/主讲教室<br>2后,系统将自动保祥<br>星翔                                                | 5 2016-0<br>F.<br>用——                                                                                                   | 2 <b>9</b> 3轮巡<br>8-01 至 2017-02<br>星明二                                                                                                    | 图 2-1<br>注期录播<br>-15                                  | 课堂作业<br>星期四  | 星期五        |                            | 明六                                         | 星期日 |
| <ul> <li>         ・ 安選課業 &gt; 3         ・ 安選課業 &gt; 3         ・ 安選課業 &gt; 3         ・ 電理業         ・ 環理電信         ・ 環理信仰         ・ 環理信仰         ・ 環         ・ 環理信仰         ・ 環         ・ 環         ・ 電仰         ・ 電         ・ 電         ・ 電</li></ul>                                                                                                    | 课程表           課程表 > 创建课表           週地紙育20162017上           信息和接收教室           選:         受置           2:         受置           2:         受置           2:         受置           2:         受置           2:         受置           2:         受置           2:         受置           2:         受置           2:         受置           2:         受置           2:         受置           2:         受置           2:         受置           2:         受置                                                                                                    | 正在直播<br>学期课表/主讲教室<br>2后,系统将自动保行<br>星月                                                | 5 2016-0<br>7.<br>В—                                                                                                    | 2017-02<br>8-01至2017-02<br>星明二                                                                                                    | 图 2-1<br>往期录播                                         | 课堂作业<br>星期四  | 星期五        | - P                        | 明六                                         | 星期日 |
| <ul> <li>う步课堂</li> <li>(1) 本述課業</li> <li>(2) 本説課業</li> <li>(3) 添加課程</li> <li>(4) 未現</li> <li>(4) 未現</li> <li>(5) 未可</li> <li>(5) 未可&lt;</li></ul>                                                                                                    | <b>課程表</b><br>服理表 > 始達漂美<br>溜地旅育20162017上<br>信息和接收牧室<br>書: ②雪<br>章: ②雪<br>章: ②雪<br>章: ②雪<br>章: ②雪<br>章: ②雪<br>章: ②雪<br>章: ③雪<br>章: ③<br>章: ③<br>章: ③<br>章<br>章<br>章<br>章<br>章: ③<br>章<br>章<br>章                                       | 正在直播<br>学期课表/主讲教室<br>思后,系统将自动保持<br>星排                                                | 5 2016-0<br>デ、<br>週一                                                                                                    | <b>2时轮巡</b><br>8-01 至 2017-02<br>星期二                                                                                                    | 图 2-1<br>往期录播<br>-15                                  | 课堂作业<br>星期四  | 星期五        | <u></u>                    | 棚六                                         | 星期日 |
| <ul> <li>う步课堂</li> <li>(1) 参選運業 &gt; 3</li> <li>(2) 参選運業 &gt; 3</li> <li>(2) 違課表</li> <li>(3) 添加課程<br/>・課程値則<br/>・課程値則         ・課程値則         ・理         ・課程値則         ・課程値則         ・課程値則         ・理         ・課程値則         ・理         ・課程値則         ・理         ・課程値則         ・         ・理         ・課         ・課         ・注         ・         ・</li></ul>                                                                                                    | <b>課程表</b><br>課程表 > 创注课表、<br>信息和接收教室<br>高: ②置<br>3: ②置<br>5: ②置<br>5: ②置<br>5: ③置<br>5: ③<br>5: ③<br>5: ④<br>5: ④     | 正在直播<br>学期课表/主讲教室<br>2后,系统将自动保存<br>星界                                                | 5 2016-0<br>푸.<br>평                                                                                                    | <b>史时轮巡</b><br>8-01 至 2017-02<br>星期二                                                                                                    | 图 2-1<br>往期录播<br>-15                                  | 建雄作业         | 星期五        |                            | - 棚六 - 二 - 二 - 二 - 二 - 二 - 二 - 二 - 二 - 二 - | 星期日 |
| <ul> <li>         ・ (中国)         ・ (中国)</li></ul>                                                                                                    | 課程表<br>課題表 > 始違演表<br>信息和接收教室                                                                                                    | 正在直播           学期课表/主讲教室           2后,系统将自动保存           星3                           | 5 2016-0<br>F.<br>图—                                                                                                    | 申\$於巡                                                                                                    | 图 2-1<br>往期录播<br>-15                                  | 建瑚四          | 星期五        | 里                          | 期六                                         | 星期日 |
|                                                                                                    | <b>课程表</b><br>離熟本育20162017上<br>信息和接收校室<br>書: 受量<br>書: 受量<br>整: 受量<br>整: 受量<br>整: 受量<br>整: 受量<br>和技術の保健<br>電力<br>なん<br>                                                                                                    | 正在直播           学期课表/主讲教室           2后,系统将自动保T           星邦                           | 5 2016-0                                                                                                    | □申轮巡 8-01 至 2017-02 星期二                                                                                                    | 图 2-1<br>注期录播 -15 -15 -15 -15 -15 -15 -15 -15 -15 -15 | 建塑作业         | 星期五        | E F                        | 明六                                         | 星期日 |
|                                                                                                    | <b>課程表</b><br>開建表 > 街達漂表<br>溜地漱育20162017上<br>高:記和接收枚文<br>副: 受量<br>副: 受量<br>副: 受量<br>副: 受量<br>副: 受量<br>副: 受量<br>副: 受量<br>副: 受量<br>副: 受量<br>同: 受量<br>同: 受<br>同: 受]<br>同: 受]<br>同: 受                                                                                                    | 正在直播           学期课表/主讲教室           2后,系统将自动保ィ           星手                           | 5 2016-0<br>デ・<br>第一                                                                                                    | ₽ <b>9</b> \$\$2<br>8-01 至 2017-02<br>星明二                                                                                                    | 图 2-1<br>注期录播<br>-15                                  | 選挙作业<br>建士作业 | 星期五        |                            | 明六 [                                       | 星期日 |
|                                                                                                    | <b>課程表</b><br>開程表 > 街達選携数<br>溜地教育20162017上                                                                                                    | 正在直播<br>学期课表/主讲教室<br>2后,系统将自动保持<br>星野                                                | ₹.                                                                                                    | aph的巡<br>8-01至2017-02<br>星明二                                                                                                    | 图 2-1<br>往期录播<br>-15<br>-15                           | 课堂作业<br>星期四  | 室明五        | <u></u>                    | 明六 2                                       | 星明日 |
| <ul> <li>引步课堂</li> <li>(1) 参選運業 &gt; 3</li> <li>(2) 違課表</li> <li>(3) 添加課程</li> <li>(4) 漆加課程</li> <li>(4) 漆加課程</li> <li>(5) 漆加課程</li> <li>(5) 漆加課程</li> <li>(5) 漆加課程</li> <li>(5) 添加課程</li> <li>(5) 添加課程</li> <li>(5) 添加課程</li> <li>(5) 添加</li> <li>(5) 添加<!--</td--><td><b>课程表</b><br/>課程表 &gt; 始建漂亮、<br/>篇志和接收教室<br/>高: ②置<br/>3: ②置<br/>3: ②置<br/>3: ②置<br/>3: ③<br/>4: ③<br/>4: ③<br/>5: ③<br/>5: ④<br/>5: ③<br/>5: ③<br/>5: ③<br/>5: ④<br/>5: ③<br/>5: ④<br/>5: ④<br/>5: ⑥<br/>5: ④<br/>5: ⑥<br/>5: ⑥<br/>5: ⑥<br/>5: ⑥<br/>5: ⑥<br/>5: ⑥<br/>5</td><td>正在直播<br/>学期课表/主讲教室<br/>2后,系统将自动保行<br/>星月</td><td>・<br/>第一<br/>第一<br/>第一<br/>第一<br/>第一<br/>第一<br/>第一<br/>第一<br/>第<br/>1<br/>1<br/>1<br/>1<br/>1<br/>1<br/>1<br/>1<br/>1<br/>1<br/>1<br/>1<br/>1</td><td>₽\$\$\$2017-02<br/>8-01 至 2017-02<br/>星期二</td><td>图 2-1         往期录播         -15</td><td>课堂作业<br/>星期四</td><td>星期五</td><td></td><td>明六 二 二 二 二 二 二 二 二 二 二 二 二 二 二 二 二 二 二 二</td><td>星期日</td></li></ul> | <b>课程表</b><br>課程表 > 始建漂亮、<br>篇志和接收教室<br>高: ②置<br>3: ②置<br>3: ②置<br>3: ②置<br>3: ③<br>4: ③<br>4: ③<br>5: ③<br>5: ④<br>5: ③<br>5: ③<br>5: ③<br>5: ④<br>5: ③<br>5: ④<br>5: ④<br>5: ⑥<br>5: ④<br>5: ⑥<br>5: ⑥<br>5: ⑥<br>5: ⑥<br>5: ⑥<br>5: ⑥<br>5 | 正在直播<br>学期课表/主讲教室<br>2后,系统将自动保行<br>星月                                                | ・<br>第一<br>第一<br>第一<br>第一<br>第一<br>第一<br>第一<br>第一<br>第<br>1<br>1<br>1<br>1<br>1<br>1<br>1<br>1<br>1<br>1<br>1<br>1<br>1 | ₽\$\$\$2017-02<br>8-01 至 2017-02<br>星期二                                                                                                    | 图 2-1         往期录播         -15                        | 课堂作业<br>星期四  | 星期五        |                            | 明六 二 二 二 二 二 二 二 二 二 二 二 二 二 二 二 二 二 二 二   | 星期日 |
| <ul> <li>         ・ (中国)         ・ (中国)</li></ul>                                                                                                    | <b>課程表</b><br>開設素 > 始速源表<br>信息和接收教室<br>信息和接收教室<br>注: ②置<br>注: ②置<br>空白妙添加课程<br>度空白妙添加研课程信息<br>予次<br>一<br>08:00 - 08:45<br>二<br>09:00 - 09:45<br>二<br>09:00 - 09:45<br>二<br>11:00 - 11:45<br>二<br>11:00 - 11:45<br>二<br>11:00 - 11:45<br>大<br>15:00 - 15:45<br>大<br>15:00 - 15:45                                                                                                    | 正在直播 学期课表/主讲教室<br>学期课表/主讲教室<br>見后,系统将自动保<br>日                                        | 5 2016-0<br>デ・<br>周一                                                                                                    | B <sup>1</sup> D <sup>1</sup> D <sup>2</sup> C <sup>2</sup> C <sup>2</sup> C <sup>2</sup> C <sup>2</sup> C <sup>2</sup> C <sup>2</sup> C <sup>2</sup> C <sup>2</sup> C <sup>2</sup> C | 图 2-1<br>往期录播<br>-15<br>                              | 课堂作业<br>建期四  | <b>星明五</b> |                            | 明六                                         | 星期日 |
|                                                                                                    | 課程表           課題表 > 始達漂亮           講師統育20162017上           信息和接收教室           第: 梁雪           3: 梁雪           2: 梁雪           2: 梁雪           10:00 - 0:645           11:00 - 11:45           五           15:00 - 16:45           大           16:00 - 16:45           八                                                                                                    | 正在直播 学期课表/主讲教室<br>学期课表/主讲教室<br>別后 , 系统将自动保行<br>日 日 日 日 日 日 日 日 日 日 日 日 日 日 日 日 日 日 日 | 5 2016-0<br>デ・<br>周一                                                                                                    | B <sup>1</sup> DP\$22017-02<br>8-01 至 2017-02<br>星期二                                                                                                    | 图 2-1<br>往期录播<br>-15<br>                              | 课堂作业         |            | 里<br>王<br>王<br>王<br>王<br>王 | 明六                                         | 星期日 |

|          | 年级                                                                              | 学科                                                                     | 教师                                                                          |                                           | 请输入姓名查找                                                                                     | Q |
|----------|---------------------------------------------------------------------------------|------------------------------------------------------------------------|-----------------------------------------------------------------------------|-------------------------------------------|---------------------------------------------------------------------------------------------|---|
| -        | 一年级                                                                             | 二年级                                                                    | 三年级                                                                         | 四年级                                       | 五年级 六年級                                                                                     | ž |
|          |                                                                                 |                                                                        |                                                                             |                                           |                                                                                             |   |
|          |                                                                                 |                                                                        | 确定                                                                          | 取消                                        |                                                                                             |   |
| 4择接9     | 收教室                                                                             |                                                                        |                                                                             | 图 2-3                                     |                                                                                             |   |
|          |                                                                                 |                                                                        |                                                                             |                                           |                                                                                             |   |
| 内        | 省                                                                               | 市 陕西省                                                                  | 区县         学校           湖北省         江苏省                                     | 阔地教育                                      | 请输入学校名称<br>贵州省 天津市                                                                          | ٩ |
| 内        | 省<br>蒙古自治区                                                                      | <b>市</b><br>陕西省                                                        | 区县         学校           湖北省         江苏省                                     | 阔地教育                                      | 请输入学校名称<br>贵州省 天津市                                                                          | Q |
| р        | 蒙古自治区                                                                           | <b>市</b><br>陕西省                                                        | 区县         学校           湖北省         江苏省                                     | 阔地教育<br>取消<br>图 2-4                       | 请输入学校会称<br>贵州省 天津市                                                                          | Q |
| 内        | 蒙古自治区                                                                           | 市       陕西省                                                            | 区县         学校           湖北省         江苏省           備定                        | 阔地教育<br>取消<br>图 2-4                       | 请编入学校会称<br>贵州省 天津市                                                                          | Q |
| 内        | 賞<br>蒙古自治区 校听课班4                                                                | <ul> <li>市</li> <li>陕西省</li> <li>级</li> <li>公</li> <li>「示课班</li> </ul> | 区县         学校           湖北省         江苏省           确定            級信息将应用到其对应所 | 阔地教育         取消         图 2-4         有课程 | 唐錦八李校会称                                                                                     | α |
| 内<br>2置本 | <ul> <li>賞</li> <li>蒙古自治区</li> <li>校听课班4</li> <li>手级</li> <li>喇试班级 源</li> </ul> | 市<br>陕西省<br>级<br>(2) 「示课班<br>1)试2班                                     | 区县         学校           湖北省         江苏省           确定           級信息将应用到其对应所  | 阔地教育         取消         图 2-4         有课程 | ·<br>·<br>·<br>·<br>·<br>·<br>·<br>·<br>·<br>·<br>·<br>·<br>·<br>·<br>·<br>·<br>·<br>·<br>· | Q |

| <ol> <li>添加课程</li> </ol>           | 信息和接收教室               |              |     |             | 一年级 语文                                       |     |     |
|------------------------------------|-----------------------|--------------|-----|-------------|----------------------------------------------|-----|-----|
| * 课程信!                             | 息: 设置 一年級             | Q-语文-测试毛老师 × |     |             | 主讲教室信息<br>阔地教育阔地教育阔地教育阔地教<br>育阔地教育阔地教育阔地教育阔地 |     |     |
| 接收教                                | 室: 设置                 |              |     |             | 教育<br>主讲教室5<br>测试毛老师(13812345678)            |     |     |
| 本校听课班                              | 级: 设置                 |              |     |             | <b>接收教室信息</b><br>暂时无接收教室                     |     |     |
| <ol> <li>点击课表<br/>您好,在课</li> </ol> | 空白处添加课程表空白处添加分课程信息后,系 | 统将自动保存。      |     |             | 导播教师<br>  本校听课班级                             |     |     |
| 午别                                 | 节次                    | 星期一          | 星期二 | 星期三         | 暂时没有听课字生                                     | 星期六 | 星期日 |
|                                    | <br>08:00 - 08:45     |              |     |             |                                              |     |     |
| 1.5                                | 二<br>09:00 - 09:45    |              |     | 语文<br>测试毛老师 |                                              |     |     |
| T+                                 | ≡<br>10:00 - 10:45    |              |     |             |                                              |     |     |
|                                    | 四<br>11:00 - 11:45    |              |     |             |                                              |     |     |
|                                    | 五<br>14:00 - 14:45    |              |     |             |                                              |     |     |
| Te                                 | 六<br>15:00 - 15:45    |              |     |             |                                              |     |     |
| r+                                 | 七<br>16:00 - 16:45    |              |     |             |                                              |     |     |
|                                    | 八<br>17:00 - 17:45    |              |     |             |                                              |     |     |

□ 較师上课需要输入密码(勾选后,較师在课堂上点击课表进入课堂时,需要输入登录密码。)

图 2-6

## 3、课表创建好之后,还可以对课表进行编辑,如图所示

|                         |                               |                              |                 |              |              |              | 设置上课时        | 1间               |
|-------------------------|-------------------------------|------------------------------|-----------------|--------------|--------------|--------------|--------------|------------------|
| 工业园区                    | 景城学校                          |                              |                 |              |              |              |              |                  |
| 教室:                     | 主讲教室1                         |                              |                 |              |              |              |              |                  |
| 课表:                     | 发起 接收                         |                              |                 |              |              |              |              |                  |
| <b>1地教育20</b><br>生人数:50 | 162017上学期课程<br>教室地址:http://da | 表<br>ss.test5.com/class/rooi | m/27950071.html | E340         |              | 8107         | < 5          | 編編课<br>周辺<br>历史课 |
| 午别                      | 节次                            | 星期一<br>8月15日                 | 星期二<br>8月16日    | 星期三<br>8月17日 | 星期四<br>8月18日 | 星期五<br>8月19日 | 星期六<br>8月20日 | 星期日<br>8月21日     |
|                         | <br>08:00 - 08:45             |                              | 语文<br>測试毛老师     |              |              |              |              |                  |
| L/ <del>-</del>         | 二<br>09:00 - 09:45            |                              | 语文<br>測试毛老师     |              |              |              |              |                  |
| L+                      | ≡<br>10:00 - 10:45            |                              | 语文<br>測试毛老师     | 语文<br>測试毛老师  |              |              |              |                  |
|                         | 四<br>11:00 - 11:45            | 语文<br>阔地王老师                  |                 | 语文<br>测试毛老师  |              |              |              |                  |
|                         | 五<br>14:00 - 14:45            |                              |                 |              | 语文<br>测试毛老师  |              |              |                  |
|                         | 六<br>15:00 - 15:45            |                              |                 |              | 语文<br>测试毛老师  |              |              |                  |
| <b>T</b> / <b>F</b>     | t                             |                              |                 |              |              |              |              |                  |
| 下午                      | 16:00 - 16:45                 |                              |                 |              |              |              |              |                  |

图 3-1

| 揖调           | <b>現表</b> 阔地較育2    | 20162017上学期  | ]课程表/主讲教室1   | 2016-08-01   | 王 2017-02-15 |              |              |              |                                                                     |
|--------------|--------------------|--------------|--------------|--------------|--------------|--------------|--------------|--------------|---------------------------------------------------------------------|
|              |                    |              |              |              |              |              | < 周次         | : 3 >        | 编辑课表流程                                                              |
| 別            | 节次                 | 星期一<br>8月15日 | 星期二<br>8月16日 | 星期三<br>8月17日 | 星期四<br>8月18日 | 星期五<br>8月19日 | 星期六<br>8月20日 | 星期日<br>8月21日 | 1、增加课时: 1).点击课时空白处,显示编辑课表层;                                         |
|              |                    |              | 语文<br>测试毛老师  |              |              |              |              |              | 2).设置课表信息后,总面【应用】,完成新课时添加;                                          |
| _            | =<br>09:00 - 09:30 |              | 语文<br>测试毛老师  |              |              |              |              |              | <ol> <li>2、编辑课时:</li> <li>1).鼠标移入相应课时处,显示详细课程(</li> </ol>           |
| :+           | ≡<br>10:10 - 10:40 |              | 语文<br>测试毛老师  | 语文<br>測试毛老师  |              |              |              |              | 息;<br>2).点击【编辑】,显示编辑课表层;                                            |
|              | 四<br>11:10 - 11:40 | 语文<br>阔地王老师  |              | 语文<br>测试毛老师  |              |              |              |              | 3).设置课表信息后,点击【应用】完成                                                 |
|              | 五<br>14:10 - 14:40 |              |              |              | 语文<br>测试毛老师  |              |              |              | 3、删除课时:                                                             |
|              | 六<br>15:10 - 15:40 |              |              |              | 语文<br>测试毛老师  |              |              |              | <ol> <li>1).鼠标移入相应课时处,显示详细课程(<br/>息;</li> </ol>                     |
| <del>۲</del> | 七<br>16:10 - 16:42 |              |              |              |              |              |              |              | <ol> <li>2).点击【删除】,显示删除课表层;</li> <li>3).选相应周次,点击【确定】完成删除</li> </ol> |
|              | 八<br>17:10 - 17:40 |              |              |              |              |              |              |              |                                                                     |

图 3-2

编辑课表 阔地教育2016--2017上学期课程表/主讲教室1 2016-08-01 至 2017-02-15

|    |                    |              |              |              |              |              | < 周次         | : 3 >        | 编辑      |       |
|----|--------------------|--------------|--------------|--------------|--------------|--------------|--------------|--------------|---------|-------|
| 别  | 节次                 | 星期一<br>8月15日 | 星期二<br>8月16日 | 星期三<br>8月17日 | 星期四<br>8月18日 | 星期五<br>8月19日 | 星期六<br>8月20日 | 星期日<br>8月21日 | *上课周次:  | 选择    |
|    | <br>08:00 - 08:40  |              | 语文<br>测试毛老师  |              |              |              |              |              | 第3周 ×   |       |
|    | <br>09:00 - 09:30  |              | 语文<br>测试毛老师  |              |              |              |              |              | *课程信息:  | 设置    |
| E+ | ≡<br>10:10 - 10:40 |              | 语文<br>测试毛老师  | 语文<br>测试毛老师  |              |              |              |              | 接收教室:   | 选择    |
|    | 四<br>11:10 - 11:40 | 语文<br>阔地王老师  |              | 语文<br>测试毛老师  |              |              |              |              | 导播老师:   | 选择    |
|    | 五<br>14:10 - 14:40 |              |              |              | 语文<br>测试毛老师  |              |              |              | 本校听课年级: | 选择    |
|    | 六<br>15:10 - 15:40 |              |              |              | 语文<br>测试毛老师  |              |              |              |         | 应用 取消 |
|    | 七<br>16:10 - 16:42 |              |              |              |              |              |              |              |         |       |
|    | 八<br>17:10 - 17:40 |              |              |              |              |              |              |              |         |       |

图 3-3

#### 编辑课表 阔地教育2016--2017上学期课程表/主讲教室1 2016-08-01 至 2017-02-15

|            |                    |              |              |              |              |              | < 周次         | : 3 >        | 编辑      |       |
|------------|--------------------|--------------|--------------|--------------|--------------|--------------|--------------|--------------|---------|-------|
| 午别         | 节次                 | 星期—<br>8月15日 | 星期二<br>8月16日 | 星期三<br>8月17日 | 星期四<br>8月18日 | 星期五<br>8月19日 | 星期六<br>8月20日 | 星期日<br>8月21日 | *上课周次:  | 选择    |
|            | <br>08:00 - 08:40  |              | 语文<br>测试毛老师  |              |              |              |              |              | 第3周 ×   |       |
|            | <br>09:00 - 09:30  |              | 语文<br>测试毛老师  |              |              |              |              |              | *课程信息:  | 设置    |
| 上午         | ≡<br>10:10 - 10:40 |              | 语文<br>测试毛老师  | 语文<br>测试毛老师  |              |              |              |              | 接收教室:   | 选择    |
|            | 四<br>11:10 - 11:40 | 语文<br>阔地王老师  |              | 语文<br>测试毛老师  |              |              |              |              | 导播老师:   | 选择    |
|            | 五<br>14:10 - 14:40 |              |              |              | 语文<br>测试毛老师  |              |              |              | 本校听课年级: | 选择    |
| -          | 六<br>15:10 - 15:40 |              |              |              | 语文<br>测试毛老师  |              |              |              |         | 应用 取消 |
| <b>卜</b> 千 | 七<br>16:10 - 16:42 |              |              |              |              |              |              |              |         |       |
|            | 八<br>17:10 - 17:40 |              |              |              |              |              |              |              |         |       |

□ 教师上课需要输入密码(勾选后,教师在课堂上点击课表进入课堂时,需要输入登录密码。)

# 图 3-4

编辑课表 阔地教育2016--2017上学期课程表/主讲教室1 2016-08-01 至 2017-02-15

| 午别    | 节次                 | 星期一<br>8月15日 | 星期二<br>8月16日 | 星期三<br>8月17日 | 星期四<br>8月18日           | 星期五<br>8月19日 | 星期六<br>8月20日 | 星期日<br>8月21日         | <ol> <li>1、増加課時:</li> <li>1).点击课时空白处,显示编辑课表层;</li> <li>2).2回答をおり、よさばた思し、点式</li> </ol> |
|-------|--------------------|--------------|--------------|--------------|------------------------|--------------|--------------|----------------------|---------------------------------------------------------------------------------------|
|       | <br>08:00 - 08:40  |              | 语文<br>测试毛老师  | 语文<br>测试毛老师  |                        | 一年级 语文       |              | 2)。设置保表信息后,总击【应用】,完成 |                                                                                       |
| LÆ    | <br>09:00 - 09:30  |              | 语文<br>测试毛老师  |              | 1 主讲教室信息               |              | 気が引きたまた      |                      | <ol> <li>2、编辑课时:</li> <li>1).鼠标移入相应课时处,显示详细课程信</li> </ol>                             |
| ΤŦ    | ≡<br>10:10 - 10:40 |              | 语文<br>测试毛老师  | 语文<br>测试毛老师  | 育阔地教育<br>教育            | 阔地教育阔地教      | 政育阔地         |                      | 息;<br>2).点击【编辑】,显示编辑课表层;                                                              |
|       | 四<br>11:10 - 11:40 | 语文<br>阔地王老师  |              | 语文<br>测试毛老师  | 主讲教室1<br>测试毛老师         | 13812345678  | 3            |                      | <ol> <li>2).设置课表信息后,点击【应用】完成课程运知。</li> </ol>                                          |
|       | 五<br>14:10 - 14:40 |              |              |              | <b>接收教室信息</b><br>暂时没有接 | 收教室          |              |                      | 3、删除课时:                                                                               |
| Tr    | 六<br>15:10 - 15:40 |              |              |              | <b>与播老师</b><br>暂时没有导   | 播表师          |              |                      | 1).最标核人相应课时处,显示详细课程信息;                                                                |
| ΓŦ    | 七<br>16:10 - 16:42 |              |              |              | 本校听课班组                 | ž            |              |                      | <ol> <li>2).点击【删除】,显示删除课表层;</li> <li>3).选相应周次,点击【确定】完成删除;</li> </ol>                  |
|       | 八<br>17:10 - 17:40 |              |              |              | 暂时没有本<br>【课程状态         | 校听课学生        |              |                      |                                                                                       |
| ] 教师上 | :课需要输入密码(勾         | 1)选后,教师在课堂   | 創上点击课表进入课    | 堂时,需要输入登     | 8 未开始                  | _            |              |                      |                                                                                       |
|       |                    |              |              |              | 编辑                     | 删除           |              |                      |                                                                                       |
|       |                    |              |              |              | B                      | ₹] 3-5       |              |                      |                                                                                       |
|       |                    |              |              |              | -                      |              |              |                      |                                                                                       |
|       |                    |              |              |              |                        |              |              |                      |                                                                                       |

## 二、统计模块简版操作

| 1, 1 | 在浏览器中输 | 入平台地址, | 登陆平台首页, | 如图所示 |
|------|--------|--------|---------|------|
|------|--------|--------|---------|------|

|            | 亦而工业國区<br>云平台       | (景城学校<br>台   |                                                                                                    |                |    | 工作台 🔗 え | 5州工业园区 [→          |
|------------|---------------------|--------------|----------------------------------------------------------------------------------------------------|----------------|----|---------|--------------------|
| 首          | 页 同步课堂              | 网络教研         |                                                                                                    |                |    |         |                    |
|            |                     | R            |                                                                                                    |                |    | A       |                    |
|            |                     |              |                                                                                                    |                |    | •       |                    |
| · 11       | 丘期课程                |              |                                                                                                    |                |    |         | 更多                 |
| Ŧ          | 中華日期                | 开運时间         | 主讲学校                                                                                                    | 年級             | 学科 | 教师      | 品作                 |
|            | Тикция              | 2100-31-3    |                                                                                                    |                |    | 32/14   | DRT P              |
|            |                     |              | 📄 暂时没有                                                                                                    | 相关内容。          |    | 27.14   | Jæl P              |
| • 调        | 果程回放                |              | ど 暂时没行                                                                                                    | 相关内容。          |    | BATH.   | 1961 1*            |
| • 语        | 果程回放                | 2 ( SHOUL) 2 | <ul> <li>董 暂时没有</li> <li>董 暂时没有</li> </ul>                                                                                 | 相关内容。          |    | 2416    | Jæ( ) <sup>p</sup> |
| · 调<br>· 网 | 果程回放                | 互动听课 个人备课    | 管时没有 管时没有 管时没有 集体备课 评课议课                                                                                                   | 相关内容。          |    | 2019    | DAIP<br>更多         |
| - 调<br>- 网 | <b>果程回放</b><br>网络教研 | 互动听课 个人备课    | <ul> <li>         暂时没有     </li> <li>         暂时没有     </li> <li>         第时没有     </li> <li>         第时没有     </li> </ul> | 相关内容。<br>相关内容。 |    | 2019    | Del P<br>更多        |

2、进入工作台,点击【统计】模块,即可看到辖区内同步课堂开设情况以及数 据统计,所有数据都支持导出功能,如图所示

|   | 同步课堂                                      | 精品录播            | 2 初期会议 |   |
|---|-------------------------------------------|-----------------|--------|---|
| / | 集体备课                                      | <b>三</b> 章 百动听课 | 评课议课   |   |
|   | 一日 小田 小田 小田 小田 小田 小田 小田 小田 小田 小田 小田 小田 小田 | 优课资源            | 统计     | > |
|   | 在线编辑                                      | 新闻              | 通知公告   |   |

图 2-1

| いて 课堂统计へ 资源统计 >                                | 评课统计~            |                  |                  |
|------------------------------------------------|------------------|------------------|------------------|
| 开课税况       画喝期:     开课比分析       学科统计           | 20132014上学期 • 音词 |                  |                  |
| 主讲(主讲教室) 受邀(主讲教室)<br>地教育阔地教育阔地教育阔地教育阔地教育阔地教育阔地 | 接收款室             |                  |                  |
| 教室                                             | 计划课时数            | 实开课时数            | 实开课时占比           |
| 接收教室4(江西)                                      | 0                | 0                | 0                |
|                                                |                  |                  |                  |
| 接收教室1                                          | 0                | 0                | 0                |
| 接收教室1<br>接收教室5                                 | 0                | 0                | 0                |
| 接收款室1<br>接收款室5<br>接收款至3 ( 安做跡州 )               | 0<br>0<br>0      | 0<br>0<br>0      | 0 0 0            |
| 接收教室1<br>接收教室5<br>接收教室3(安徽跡州)<br>接收教室2         | 0<br>0<br>0<br>0 | 0<br>0<br>0<br>0 | 0<br>0<br>0<br>0 |

图 2-2

| 统计 课堂统计 | ☆源统计へ       | 评课统计╰ |     |     |    | 导出 |
|---------|-------------|-------|-----|-----|----|----|
| 统计时间:   | 按学科统计 按年级统计 |       |     |     |    |    |
|         | 按保以同時也计     |       |     |     |    |    |
| 学科      | 视频类         | 文档类   | 图片类 | 音频类 | 总计 |    |
| 思想政治    | 0           | 0     | 0   | 0   | 0  |    |
| 语文      | 10          | 12    | 0   | 0   | 22 |    |
| 数学      | 7           | 8     | 0   | 0   | 15 |    |
| 英语      | 0           | 0     | 0   | 0   | 0  |    |
| 音乐      | 1           | 0     | 0   | 0   | 1  |    |
| 美术      | 0           | 0     | 0   | 0   | 0  |    |
| 物理      | 0           | 0     | 0   | 0   | 0  |    |
| 化学      | 0           | 0     | 0   | 0   | 0  |    |
| 生物      | 0           | 0     | 0   | 0   | 0  |    |
| 科学      | 0           | 0     | 0   | 0   | 0  |    |
| 政治      | 0           | 0     | 0   | 0   | 0  |    |
| 历史      | 0           | 0     | 0   | 0   | 0  |    |
| 地理      | 0           | 0     | 0   | 0   | 0  |    |
| 计算机     | 0           | 0     | 0   | 0   | 0  |    |
| 体育      | 0           | 0     | 0   | 0   | 0  |    |
| 劳动技术    | 0           | 0     | 0   | 0   | 0  |    |

图 2-3

| 统计 课堂统计           按学科统计说明:按学科分别统计本校所           发起日期:           2           发起方:         全部 本校           发起方分类说明:本校包括本校用户、所 | 資源统计         评课统计           算教师参与的评志         学科统计           有教师参与的评志         年级统计           主讲教师统计         主讲教师统计 |     |    | 导出 |
|----------------------------------------------------------------------------------------------------|----------------------------------------------------------------------------------------------------|-----|----|----|
| 学科                                                                                                    | 已结束                                                                                                    | 未结束 | 总计 |    |
| 语文                                                                                                    | 28                                                                                                    | 1   | 29 |    |
| 数学                                                                                                    | 7                                                                                                    | 0   | 7  |    |
| 英语                                                                                                    | 1                                                                                                    | 0   | 1  |    |
| 思想品德                                                                                                    | 0                                                                                                    | 0   | 0  |    |
| 健康                                                                                                    | 0                                                                                                    | 0   | 0  |    |
| 音乐                                                                                                    | 0                                                                                                    | 0   | 0  |    |
| 生物                                                                                                    | 0                                                                                                    | 0   | 0  |    |
| 社会                                                                                                    | 0                                                                                                    | 0   | 0  |    |
| 美术                                                                                                    | 0                                                                                                    | 0   | 0  |    |
| 阑览                                                                                                    | 0                                                                                                    | 0   | 0  |    |
| 汉语                                                                                                    | 0                                                                                                    | 0   | 0  |    |
| 艺术                                                                                                    | 0                                                                                                    | 0   | 0  |    |
| 地理                                                                                                    | 0                                                                                                    | 0   | 0  |    |

图 2-4

| 统计                 | 课堂统计个                   | 资源统计~                   | 评课统计~             |       |        |    |
|--------------------|-------------------------|-------------------------|-------------------|-------|--------|----|
|                    | 开课概况                    |                         |                   |       |        |    |
| 范围周期:              | 开课比分析<br>学科统计           | 调 按月                    | 20132014上学期 👻 🏛 🏐 |       |        |    |
| 主讲 ( 主)<br>周地教育阔地編 | 讲 教室 )<br>故育 阔地 教育 阔地 教 | 受邀(主讲教室)<br>育阔地教育阔地教育阔地 | 接收数室              |       |        | 导出 |
| 教室                 |                         |                         | 计划课时数             | 实开课时数 | 实开课时占比 |    |
| 接收教室4              | (江西)                    |                         | 0                 | 0     | 0      |    |
| 接收教室1              |                         |                         | 0                 | 0     | 0      |    |
| 接收教室5              |                         |                         | 0                 | 0     | 0      |    |
| 接收教室3              | (安徽滁州)                  |                         | 0                 | 0     | 0      |    |
| 接收教室2              |                         |                         | 0                 | 0     | 0      |    |
| 总计                 |                         |                         | 0                 | 0     | 0      |    |
|                    |                         |                         |                   | -     | 117    |    |

图 2-5